## PAYMENT SETUP (stripe)

You may have completed this during your account and store setup but if not here is another opportunity. Your store will not be visible to the public until you have completed your payment setup.

| Account setup v store setup - rc 🗙               | 🥺 How do I create a backup of m∋ 🗙 │ 🥝 Create a ba      | ackup of your data - 🛛 × 🛛 💽 Store Manager - CR Market | × 🧿 New Tab         | ×   +                       | - o ×                    |  |  |
|--------------------------------------------------|---------------------------------------------------------|--------------------------------------------------------|---------------------|-----------------------------|--------------------------|--|--|
| ← → C = market.cr.org.nz/store-manager/settings/ |                                                         |                                                        |                     |                             |                          |  |  |
| 💌 YouTube 🔀 Maps                                 |                                                         |                                                        |                     |                             | C All Bookmarks          |  |  |
| <b>CR</b> Market                                 | Q 8                                                     | Search for products                                    |                     | Marketplace About - Contact | Store Manager 🏾 🏲        |  |  |
| CR Marketplace                                   | ≡ 6¢                                                    |                                                        |                     |                             | 4° 0° 🕫 🗉 💽              |  |  |
| La Home<br>E Medio                               | Store Settings                                          |                                                        |                     |                             | 夢 Verification 「穆 Social |  |  |
| Products                                         | Suggestion(s): Add Store Location, Setup Store Policies | 82% C                                                  | omplete!            |                             |                          |  |  |
| 働 Coupons<br>④ Cuistomers                        | 🗅 store 🛛 🛞                                             | General Setting                                        |                     |                             |                          |  |  |
| A staff                                          |                                                         | Store Name *                                           | Rob's Amazing Shop  |                             |                          |  |  |
| 🗠 Analytics                                      | Ceshipping                                              | Store Slug *                                           | robs-amazing-shop   |                             |                          |  |  |
| t⊐, Refund                                       | Distore Policies                                        | Store Email                                            | directory@cr.org.nz |                             |                          |  |  |
| Add to My Store                                  | () Store Hours                                          | Store Phone                                            | 02102756642         |                             |                          |  |  |
| Poyments     Support                             | La <sup>®</sup> Analytics Region<br>해양 Vacation Mode    | Store Brand Setup<br>Store Logo 👔                      |                     |                             |                          |  |  |
| G Reports                                        |                                                         |                                                        | ROB'S               |                             |                          |  |  |
| (i) Logout                                       |                                                         | Store Brinner Type                                     |                     |                             |                          |  |  |
|                                                  |                                                         | Store Banner ()                                        | ROB's               |                             | ~                        |  |  |
| Q Search                                         | 名 🗣 📮 🔯 🖩 🕓 💶 🛪                                         | ò 🖸 💿 🖷 🧿 🔮                                            |                     | ► ENG 👳 d                   | 🕅 🗁 10:13 am 🌲 🥋         |  |  |

**Step 1.** Select the payment tab in your settings side bar.

**Step 2.** Click on the dropdown and choose the Stripe option then click on the blue "Connect to stripe" button.

| 💌 🗈 Inbox (2) - rob@crestudios.co. X 🔟 Store Manager - CR Market 🛛 X +              |                                                            |                                                             |                                                                                                    |                                               |  |
|-------------------------------------------------------------------------------------|------------------------------------------------------------|-------------------------------------------------------------|----------------------------------------------------------------------------------------------------|-----------------------------------------------|--|
| ← → C 😫 market.cr.org.nz/store-manager/settings/?connect=stripe                     |                                                            |                                                             |                                                                                                    |                                               |  |
| YouTube 🔀 Maps                                                                      |                                                            |                                                             |                                                                                                    | 🗅 All Bookmarks                               |  |
|                                                                                     |                                                            |                                                             |                                                                                                    | Account About                                 |  |
| CR Market                                                                           | Q 5                                                        | earch for products                                          | Marketplace                                                                                                    | About - Contact Store Manager 📜               |  |
| Fin Home<br>Si Media<br>O Products<br>Vi ordens                                     | Store Settings                                             | tore Location fait your payment method, Selap Blave Publice | 42% Complete!                                                                                                    | Verificator 🧐 Scor                            |  |
| 6 Coupons<br>Customers<br>Start                                                     | C store<br>C Location<br>Companies                         | Preferred Payment Method<br>Stripe                          | Stripe<br>Choose Withdrawal Payment Method<br>Stripe<br>Scheduction to Stripe is required.<br>Biologic construction, biogradient and proceed | Ť                                             |  |
| ে সাদ্যায়ের<br>টা Refund<br>টা Add to My Stone<br>জিই Settings                     | Chithipping<br>Chithipping<br>Store Hours<br>Market Region |                                                             | S Connect with Strips                                                                                                    |                                               |  |
| <ul> <li>Payments</li> <li>Support</li> <li>Reports</li> <li>Ledger Book</li> </ul> | ବିକି Vacation Mode                                         |                                                             |                                                                                                    |                                               |  |
| O Logout<br>Switch Book Is Bob Greaney                                              | 🧐 🗝 🖿 🔳 🛲 🗛 🔹                                              |                                                             | 8                                                                                                    | د ENG الم الم الم الم الم الم الم الم الم الم |  |
|                                                                                     |                                                            |                                                             |                                                                                                    | INTL 23/04/2024 🗮 📶                           |  |

**Step 3.** You are now on the Stripe setup site. Continue to follow the prompts. Keep your bank account handy as you will be required to link your account with Stripe. For your information, CR Market is not privy to any details held by Stripe.

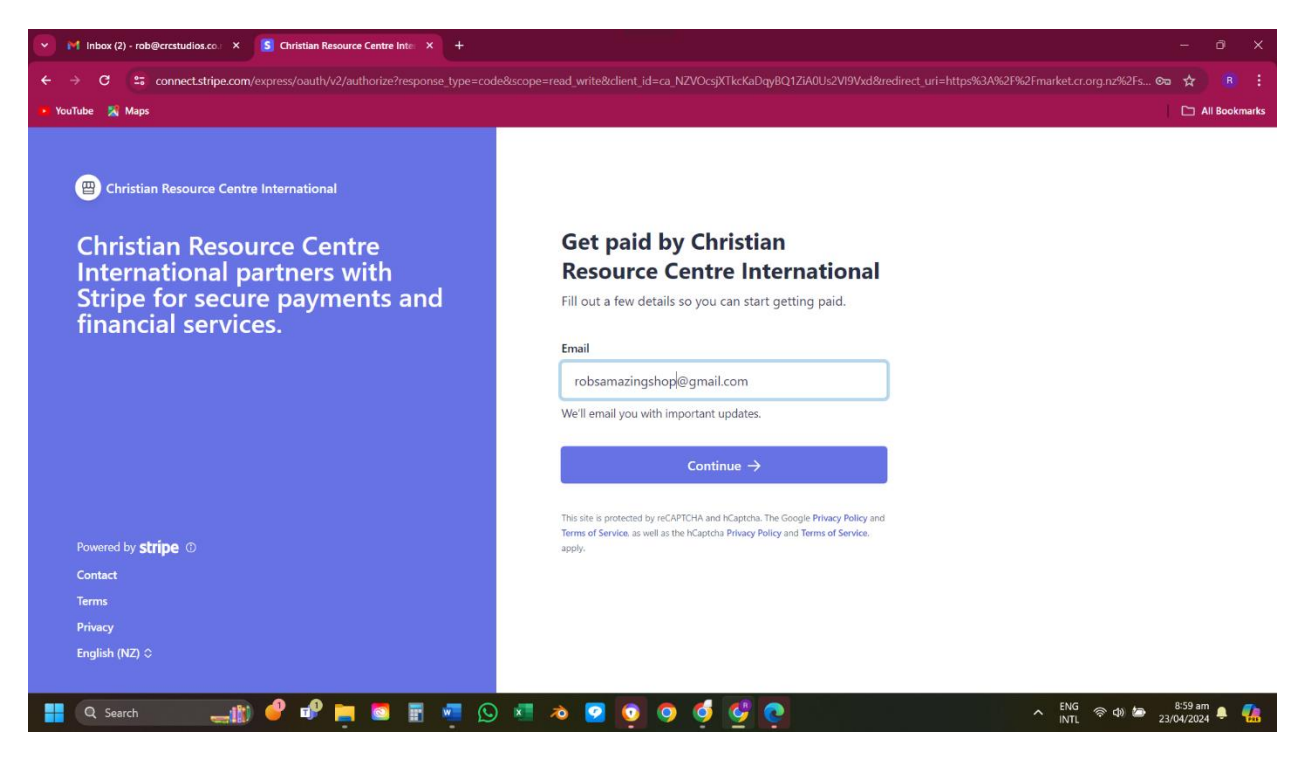

**Step 4.** As soon as Stripe has verified your details, they will send you a confirmation email. You can return to your settings page and you will see that the blue "Connect to Stripe" button is now replaced with an orange "Disconnect Stripe account" button. This means that your Stipe payment system is now active, and you can receive payments from sales on CR Market.

| 🕐 M Inbox (2) - rob@crcstudios.co X 💽 Store Manager - CR Market X + |                                                |                          |                                                            |                                                                                                    |  |
|---------------------------------------------------------------------|------------------------------------------------|--------------------------|------------------------------------------------------------|----------------------------------------------------------------------------------------------------|--|
| ← → C 😄 markeLct.org.nz/store-manager/settings/                     |                                                |                          |                                                            |                                                                                                    |  |
| 🕨 YouTube 🛛 🎇 Maps                                                  |                                                |                          |                                                            | C All Bookmarks                                                                                                 |  |
|                                                                     |                                                |                          |                                                            | Account About 🔶                                                                                                 |  |
| <b>CR</b> Market                                                    |                                                | Q Search for products    | Marketplace Aba                                            | out - Contact Store Manager 🏋                                                                                   |  |
| CR Marketplace                                                      | ≡ 6¢                                           |                          |                                                            | ନ୍ ଭଣ୍ଣ 🗉 🌔                                                                                                    |  |
| F. Home<br>Si Media<br>G' Products                                  | Store Settings                                 | 8.0% G                   | omplete!                                                   | 불 verication 영영 Social                                                                                          |  |
| 96 Gruers<br>59 Coupons<br>(© Customers                             | C Store                                        | Preferred Payment Method | Stripe                                                     | ~                                                                                                    |  |
| A staff<br>Manalytics                                               | CD Payment<br>Clashopping                      | Stripe                   | You are connected with Stripe<br>DISCONNECT STRIPE ACCOUNT |                                                                                                    |  |
| <ul> <li>Add to My Store</li> <li>Settings</li> </ul>               | Contractions     Contractions     Contractions |                          |                                                            |                                                                                                    |  |
| Payments     Support                                                | C. Analytics Hegon                             |                          |                                                            |                                                                                                    |  |
| C Reports<br>CD Ledger Book<br>() Longout                           |                                                |                          |                                                            |                                                                                                    |  |
| Switch back to Rob Greaney                                          | n 🖉 🖬 🐂 🗮 🚛 🕥                                  |                          |                                                            | د ENG المراجع المراجع المراجع المراجع المراجع المراجع المراجع المراجع المراجع المراجع المراجع المراجع المراجع ا |  |
|                                                                     |                                                |                          |                                                            | INTL 23/04/2024 - 10                                                                                            |  |